## คู่มือติดตั้ง IE Tab

## 1. ติดตั้ง IE Tab Chrome บนบราวเซอร์ Chrome

1.1 เข้าบราวเซอร์ Chrome ค้นหา IE Tab chrome คลิกในวงสีแดง

| Google                                                                                               | ie tab chrome 📃 🌷 🔍                                                                                                    |        |
|----------------------------------------------------------------------------------------------------|----------------------------------------------------------------------------------------------------|--------|
|                                                                                                    | <mark>ทั้งหมด</mark> วิดีโอ คันรูป ข่าวสาร แผนที่ เพิ่มเดิม การตั้งค่า เครื่องมือ                                                                                      |        |
|                                                                                                    | ผลการคันหาประมาณ 43,600,000 รายการ (0.51 วินาที)                                                                                                    |        |
|                                                                                                    | IE Tab - Google Chrome                                                                                                    |        |
|                                                                                                    | https://chrome.google.com/webstore//ie-tab/hehijbfgiekmjfkfjpbkbammjbdenadd?hl  Top 10 Chrome extension since 2009! Now with MAC & CHROMEBOOK support!! IE Tab exactly |        |
|                                                                                                    | emulates IE by using the IE rendering engine directly within                                                                                                    |        |
| 1.2 คลิกเพิ่มใน                                                                                      | Chrome                                                                                                    |        |
| 🚔 IE Tab - Chrome เว็บสโตร์                                                                          | × +                                                                                                    |        |
| $\leftrightarrow$ $\rightarrow$ C $$ https:/                                                         | //chrome.google.com/webstore/detail/ie-tab/hehijbfgiekmjfkfjpbkbammjbdenadd?hl=th                                                                                      | 1      |
| 👗 chr                                                                                                | ome เว็บสโตร์ 🌼                                                                                                    |        |
|                                                                                                    | IF Tab                                                                                                    |        |
|                                                                                                    | Hitatua โดย: www.blackfishsoftware.com                                                                                                    |        |
|                                                                                                    | ★★★★☆ 20,223   ประสิทธิภาพการผลิต   🚊 ผู้ใช้ 4,360,716 ราย                                                                                                    |        |
|                                                                                                    |                                                                                                    |        |
| างซ้าย                                                                                               | elper จากนั้นคลิกไฟล์ Install คลิก Yes                                                                                                    | ามา่าง |
|                                                                                                    |                                                                                                    |        |
|                                                                                                    |                                                                                                    |        |
|                                                                                                    | Extensions                                                                                                    |        |
|                                                                                                    | No access needed                                                                                                    |        |
|                                                                                                    | These extensions don't need to see and change                                                                                                    |        |
|                                                                                                    | information on this site.                                                                                                    |        |
|                                                                                                    |                                                                                                    |        |
|                                                                                                    | Manage extensions                                                                                                    |        |
|                                                                                                    |                                                                                                    |        |
|                                                                                                    |                                                                                                    |        |
| 1 5 0305 💥                                                                                           |                                                                                                    |        |
| 1.5 คลิกที่ 🌋                                                                                        |                                                                                                    |        |
| 1.5 คลิกที่ 🌋<br>Tab Documentation x                                                                 | + tassion://behildfoiekmildfoiekhammildenadd/obchtm#ud-https://www.iotab.est/o.tab.documentation.logocu                                                                |        |
| 1.5 คลิกที่         36           ab Documentation         x           C         * IE Tab   chrome-ex | +<br>tension://hehijbfgiekmjfkfjpbkbammjbdenadd/nhc.htm#url=https://www.ietab.net/ie-tab-documentation-legacy                                                          |        |

1.6 เลื่อน Scrollbar จากนั้นบันทึก URL <u>http://check-grade.com/gif\_isub</u> แล้วคลิก Add

| $\leftrightarrow$ $\rightarrow$ C $($ ietab.net/options |                                                                                                    | 🗟 🕁 뵭 🕕 🗄 |
|---------------------------------------------------------|----------------------------------------------------------------------------------------------------|-----------|
|                                                         | Optimize Directinvoke downloads     Check redirects for URL exceptions                                                                                                    | ~         |
| 2                                                       | Action Recommended   Lataion currently detect all downloads   Learn more   Wildcard example: http://www.microsoft.com/*   Regular expression example (prefix with 'r/'): r/file://*   Per-URL compatibility mode (read more)   http://check-grade.com/gif_isub   Add   Remove | 3         |

## **1.7** ป้อน URL <u>http://check-grade.com/gif\_isub</u> ระบบเงินนำส่ง คลิก Enter

| แต็บโหม่                                        | × 🕂                               |                  |
|-------------------------------------------------|-----------------------------------|------------------|
| $\  \   \leftarrow \  \   \rightarrow \  \   G$ | Shttp://check-grade.com/gif_isub/ | * 🕕 E            |
|                                                 |                                   | Gmail ดันรูป 🏭 🚺 |

## 1.8 เข้าใช้งานระบบเงินนำส่ง

- 1. บันทึก UserID เช่น 001 (รหัสบริษัทตามที่ กองทุนวินาศภัยได้แจ้งไว้)
- 2. บันทึก Password เช่น 1234

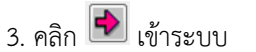

| Infopro ERP Insurance Fund × +                                                                 |   | 0   |     | X |
|------------------------------------------------------------------------------------------------|---|-----|-----|---|
| C  IE Tab   chrome-extension://hehijbfgiekmjfkfjpbkbammjbdenadd/nhc.htm#url=http://chec        |   | ☆   | * ( | : |
| Address: http://check-grade.com/gif_isub/default.aspx?clientWidth=1349&clientHeight=728        | ► | * 🖸 | )   | × |
| Infopro ERP Insurance Fund User id : info Password : Version 12 Developed by www.infopro.co.th |   |     |     | x |
| /ersion date: 19/11/2563 10:26:00 วันเวลาที่ท่านเข้าใช้ระบบ : 31/05/2564 17:30:42<br>Ready     |   |     |     |   |